| 组网及说明                                                                                                    |                 |
|----------------------------------------------------------------------------------------------------|-----------------|
| 无                                                                                                    |                 |
| 配置步骤                                                                                                    |                 |
| 说明:虚拟机下挂载多个存储文件的时候,若想迁移其中一个存储文件到另外的存储池,<br>移虚拟机,更改存储是不可行的,需要将所有的存储文件迁移到另外的存储池才可操作。<br>VK主机下的存储对虚拟机的存储文件进行操作。 | 使用右键迁<br>这里我们在C |

一、在CVK主机的存储下单独迁移虚拟机存储卷,存储卷开始位于/vms/images下

| 迁移虚拟机                    |           |        |           | ? × |
|--------------------------|-----------|--------|-----------|-----|
| 1 法探证 ##开                | 2 法终日左左接  | 配置详情   |           |     |
|                          |           | 迁移类型   | 更改数据存储    |     |
|                          |           | 显示名称   | wangyiqun |     |
| 源存储文件                    | 目的存储池     | 源存储池   | gongxiang |     |
| /vms/gongxiang/wangyiqun | Q         | 迁移超时时长 | 5分        |     |
| /vms/gongxiang/ceshi     | Q         | 压缩     | 否         |     |
|                          |           | 目的存储池  |           |     |
|                          |           | 磁盘相式   | 不变        |     |
|                          |           |        |           |     |
|                          |           |        |           |     |
|                          |           |        |           |     |
| 显示高级选项                   |           |        |           |     |
|                          | 上一步    完成 |        |           |     |

## 二、勾选虚拟机需要迁移的存储卷,选择迁移到相应的存储池

| 站择存储池                                                                              |                                                               |                                    |                                  |                                                      |                                               |        | ×                                                                                                    |               |                                      |             |    |     |                                                                  |
|------------------------------------------------------------------------------------|---------------------------------------------------------------|------------------------------------|----------------------------------|------------------------------------------------------|-----------------------------------------------|--------|----------------------------------------------------------------------------------------------------|---------------|--------------------------------------|-------------|----|-----|------------------------------------------------------------------|
| 显示名称                                                                               | 类型                                                            | 路径                                 | 是容量                              | 已分配容量。                                               | 实际可用容量                                        | 状态     | ≡                                                                                                    | 高级设置          | Q 任务                                 |             |    | _   |                                                                  |
| gongxiang                                                                          | 本地文件目录                                                        | /vms/gongxiang                     | 705.13GB                         | 600.00GB                                             | 501.66GB                                      | 活动     |                                                                                                    |               |                                      |             |    | 0   | 同步                                                               |
| isopool                                                                            | 本地文件目录                                                        | /vms/isos                          | 705.13GB                         | 669.36MB                                             | 501.66GB                                      | ● 活动   |                                                                                                    | :             | 状态                                   | 操作          |    |     |                                                                  |
|                                                                                    |                                                               |                                    |                                  |                                                      |                                               |        |                                                                                                    |               | ● 活动                                 | ۲           | \$ | 0 = | 5 /                                                              |
|                                                                                    |                                                               |                                    |                                  |                                                      |                                               |        |                                                                                                    |               | ● 活动                                 | €           | \$ |     | 6                                                                |
|                                                                                    |                                                               |                                    |                                  |                                                      |                                               |        |                                                                                                    |               | ● 活动                                 | ۲           | \$ |     | 5                                                                |
|                                                                                    |                                                               |                                    |                                  |                                                      |                                               |        |                                                                                                    |               |                                      |             |    |     |                                                                  |
|                                                                                    |                                                               |                                    |                                  |                                                      |                                               |        |                                                                                                    |               |                                      |             |    |     |                                                                  |
|                                                                                    |                                                               |                                    |                                  |                                                      |                                               |        |                                                                                                    | Ż(# €         | 批量迁移<br>使用                           | × 北量劃約      |    | 请输入 | 文件名                                                              |
|                                                                                    |                                                               |                                    |                                  |                                                      |                                               |        |                                                                                                    | Ż(#           | <ul> <li>批量迁移</li> <li>使用</li> </ul> | × 批量到的<br>活 | 3  | 请输入 |                                                                  |
|                                                                                    |                                                               |                                    |                                  | 潤                                                    | 加存储池                                          | 确定 I   | 取消                                                                                                    | Ż(# ) (       | → 批量迁移<br>使用                         | × 批量到的<br>活 | 3  | 请输入 | 文件名<br>援作<br>X                                                   |
| H3C_CAS-E052                                                                       | 16.1sg                                                        | 2.5                                | 40B                              | 增加<br>2.54GB                                         | 10存储池                                         | 确定 i   | 秋消                                                                                                    | Ż(# (         | ▶ 批量迁移<br>使用                         | 大批量删除       |    | 请输入 | 文件名<br>握作<br>×                                                   |
| H3C_CAS-E052<br>H3C_CAS-E053                                                       | 5.mo<br>0.mo                                                  | 2.5                                | 4GB<br>16B                       | 2.54GB<br>2.61GB                                     | 104768318                                     | - 御定 I | 秘符                                                                                                    | 之件 <b>(</b>   | <ul> <li>批量正修</li> <li>使用</li> </ul> | X 就量删除      | 3  | 请输入 | 文件名<br>援作<br>×<br>×                                              |
| H3C_CAS-E052<br>H3C_CAS-E053<br>SQLServer2014                                      | 6.iso<br>0.iso<br>9F2-FulSlipstream-x64-CHS.                  | 2.5<br>2.6<br>180 3.2              | 4GB<br>168<br>8G8                | 2.54GB<br>2.61GB<br>3.28GB                           | iso<br>iso                                    | 确違 I   | RCFA                                                                                                    | XH (          | ▶ 批量迁移<br>使用                         | X 批量删的      |    | 请输入 | 文件名<br>握作<br>×<br>×<br>×                                         |
| H3C_CAS-E052<br>H3C_CAS-E053<br>SQLServer2014'<br>rhel-server-7.4-x                | 6.iso<br>0.iso<br>SP2-FulSipstream-x84-CHS.<br>886,64-0rd iso | 2.5<br>2.6<br>150 3.2<br>3.7       | 408<br>168<br>368                | 75<br>2.5408<br>2.6108<br>3.2808<br>3.7808           | 如存碱地<br>iso<br>iso<br>iso<br>iso              | 确定 1   | WH                                                                                                    | <b>∑I</b> ‡ ( | ▶ 批量正移<br>使用                         | X 批量删除      |    | 请输入 | 文件名<br>握作<br>X<br>X<br>X<br>X<br>X                               |
| H3C_CAS-E052<br>H3C_CAS-E053<br>SQLServer20144<br>rhei-server-7.4-x<br>vmware-test | 6.iso<br>0.iso<br>SP2-FulSigstream-x64-CHS.<br>86_54-dvd.iso  | 255<br>28<br>iso 322<br>37/<br>30. | 4GB<br>1GB<br>3GB<br>3GB<br>30GB | 75<br>2.5408<br>2.8108<br>3.2808<br>3.7808<br>2.0308 | ISO<br>ISO<br>ISO<br>ISO<br>ISO<br>ISO<br>ISO | 構定 1   | in the second second second second second second second second second second second second second second second | Żιμ (         | ◆ 批量迁移<br>使用                         | X 北田田的<br>古 |    | 请输入 | 文件名<br>援作<br>X<br>X<br>X<br>X<br>X<br>X<br>X<br>X<br>X<br>X<br>X |

三、可以看到任务台在进行虚拟机存储卷的迁移。

| 스테뷰티전부터                                                                                                    |                    |                               |                     | _                  | _             |                 |               |            |                    |                  |          |         |
|----------------------------------------------------------------------------------------------------|--------------------|-------------------------------|---------------------|--------------------|---------------|-----------------|---------------|------------|--------------------|------------------|----------|---------|
| n az                                                                                                    | (±) utilization    | 🗈 导入虚拟机 🗙 进                   | Amana 🛞 25244mA     | 851 ・・・ 更多操作・      |               |                 |               |            |                    |                  |          |         |
| 64 云的双 +                                                                                                    | 三 概要 👳             | ◎硬件监控 ◎ 性能监控                  | 🛛 🖽 KURI 📑 🚧 😭      | ③ 虚拟交换机            | 间 物理网卡        | 带 GPU设备         | 8 存体近配器       | ⑦ 商级设置     | Q 任务               |                  |          |         |
| ▼ <u>II</u> learn                                                                                                    | 70.000             |                               |                     |                    |               |                 |               |            |                    |                  | 0.8*     | @ 1#10  |
| - ■ 集群                                                                                                    | 1710/05            |                               |                     |                    |               |                 |               |            |                    |                  | O Miles  | - 1634  |
| <ul> <li>Cvknode</li> </ul>                                                                                                    | 显示名称               | 关型                            | 18 <u>8</u>         |                    | 心容量           | 已分配数            | 1 550         | 用容量        | 状态                 | 操作               |          | ≡       |
| So wangyiqun                                                                                                    | gongxiang          | 本地文件目录                        | /vms/gongkiang      |                    | 705.13GB      | 600.00G         | B 501.        | 963B       | - 活动               | ) 2 0            | 15 /     | ×       |
| 10 手工着米總也-001                                                                                                    | defaultpool        | 本地文件目录                        | Ams/images          |                    | 705.13GB      | 253.28G         | B 501.        | 36GB       | ● 満助               | 0 2 0            | 15 /     | ×       |
| ▼ 出版印刷板<br>● 100 并变存储                                                                                                    | isopool            | 本地文件目录                        | Ams/laps            |                    | 705.13GB      | 669.36M         | B 501         | 56GB       | ● 活动               | • 2 0            | 15 /     | ×       |
| 品 分布式存储<br>管 虚拟机模图<br>前 虚拟机模图                                                                                                    |                    |                               |                     |                    |               |                 |               |            |                    |                  |          |         |
| <ul> <li>         一 一 一 一 一 一 一 一 一 一 一 一 一 一 一</li></ul>                                                                                                    |                    |                               |                     |                    |               |                 |               |            |                    |                  |          |         |
| ®, <del></del>                                                                                                    | 存储卷                |                               |                     |                    |               | 6               | € AES\$774240 | 景 上传文件     | 🕈 REALERS 🔷        | < 10.00.000 (ddi | 俞入文件名称   | 8       |
| - 10 単位電理 ~ 10 単位電理 ~ | ■ 文件名称             |                               | 文件                  | 大小 만종              | 控制            | 美型 基础           | 額面文件          |            | 使用者                |                  | 操作       | Ξ       |
| A、 告留管理 ~                                                                                                    | H3CData            | -V2.0-D20190110.iso           | 47                  | 1.63MB 47          | 1.63MB        | iso             |               |            |                    |                  | ×        | ٠       |
| n dinakan                                                                                                    | H3C_CA             | S-E0512.iso                   | 2.3                 | 0GB 2.3            | 008           | iso             |               |            |                    |                  | ×        | ۲       |
| → 系統管理 →                                                                                                    | H3C_CA             | S-E0525.iso                   | 2.5                 | 4GB 2.5            | 4GB           | iso             |               |            |                    |                  | $\times$ | ۲       |
|                                                                                                    | H3C_CA             | S-E0530.iso                   | 2.6                 | 1GB 2.6            | 1GB           | iso             |               |            |                    |                  | $\times$ | ۲       |
|                                                                                                    | SQLServ            | er2014SP2-FullSlipstream-x64- | CHS.iso 3.2         | 9GB 3.2            | 8GB           | iso             |               |            |                    |                  | ×        | (*) *   |
|                                                                                                    | 共有10条记录 3          | 当前第1/1页。                      |                     |                    |               |                 |               |            |                    | ≪ < > ≫          | 每页显示数    | 30 🔻    |
| 任务台                                                                                                    |                    |                               |                     |                    |               |                 |               |            |                    |                  |          |         |
| 任务名称                                                                                                    | 新作对象               | 任务状态                          | (filling)           |                    |               | 播               | htő 编/        | :贯IP       | 开始时间               | Handledhill      |          | 执行抽用    |
| 王黎盧拟机"wangyiqun"存储。                                                                                                    | wangyiqun          | 0%                            | 迁移虚拟机"wangyiqun"存储。 |                    |               | ad              | min 193       | 168.127.32 | 2019-12-20 10:41:3 | 9                |          |         |
| 就量迁移存储前条件检查。                                                                                                    | wangyiqun          | 100%                          | 找量迁移存储前条件检查。        |                    |               | ad              | min 192       | 168.127.32 | 2019-12-20 10:41:3 | 7 2019-12-20     | 10:41:38 | 📀 ಪ್ರಸ  |
| 迁移遗拟机"手工器米娜池-001"存储。                                                                                                    | 手工藝米塚地-001         | 100%                          | 迁移进机们手工着米娜池-00      | 11的存储卷"/vms/images | IMC-0703 到目的存 | Filtiti'gong ad | min 193       | 168.127.32 | 2019-12-20 10:35:5 | 7 2019-12-20     | 10:36:03 | 😒 st th |
| 迁称存储卷。                                                                                                    | /vms/images/IMC-07 | 100%                          | 主机"cvinode"下迁移基础模   | 象文件"/vmslmages/MC- | 0703"到目的存储地   | rgongxian ad    | min 193       | 168.127.32 | 2019-12-20 10:31:3 | 8 2019-12-20     | 10:35:56 | 😒 গেইটা |

## 四、任务台中迁移存储任务在执行中,等待执行完成。

| 任务台                  |                    |      |                                                            |       |                |                     |                     |         |
|----------------------|--------------------|------|------------------------------------------------------------|-------|----------------|---------------------|---------------------|---------|
| 任务名称                 | 提作对象               |      | 任务相述                                                       | 操作员   | 提作员中           | 开始时间                | 丸成时间                | 执行结束    |
| 迁移虚拟机"wangyiqun"存储。  | wangyiqun          | 3%   | 迁移虚拟机"wangyiqun"存储。                                        | admin | 192.168.127.32 | 2019-12-20 10:41:39 |                     |         |
| 就量迁移存储前条件检查。         | wangyiqun          | 100% | 找量迁移存储前条件检查。                                               | admin | 192.168.127.32 | 2019-12-20 10:41:37 | 2019-12-20 10:41:38 | 💙 成功    |
| 迁移进机17手工着米螺边-001"存储。 | 季工藝米爾迪-001         | 100% | 汪稼虐纵机'手工着米螺结-001'的存储物'/vms/images/IMC-0703'到目的存储法'gong     | admin | 192.168.127.32 | 2019-12-20 10:35:57 | 2019-12-20 10:36:03 | 🕑 成功    |
| 迁称存储卷。               | /vms/images/IMC-07 | 100% | 主机'cvknode'下迁修基础镜像文件'/vms/images/IMC-0703'到目的存储/b'gongx/an | admin | 192.168.127.32 | 2019-12-20 10:31:38 | 2019-12-20 10:35:56 | 🕑 গেইটা |

| <b>11828</b>                                           | 最作对象            |      | 任务概述                                                          | 提作员   | 操作员IP          | 7746451A)           | 地动动间                | 执行结束    |
|--------------------------------------------------------|-----------------|------|---------------------------------------------------------------|-------|----------------|---------------------|---------------------|---------|
| 迁移遗规机"wangyiqun"存储。                                    | wangyiqun       | 100% | 还称虚拟机"wangyiqun"的存储物"/vms/images/wangyiqun"到目的存储波"gongxiang"。 | admin | 192.168.127.32 | 2019-12-20 10:41:39 | 2019-12-20 10:47:57 | 📀 ಪರಿ   |
| 批量迁移存储前条件检查。                                           | wangyiqun       | 100% | 社員迁移存储前条件检查。                                                  | admin | 192.168.127.32 | 2019-12-20 10:41:37 | 2019-12-20 10:41:38 | 💙 成功    |
| 迁移遗拟机"手工着米概池-001"存储。                                   | 手工業米擦池-001      | 100% | 迁移虚拟机"手工着米燃泡-001"的存储卷"/vms/images/IMC-0703"到目的存储过"gong        | admin | 192.168.127.32 | 2019-12-20 10:35:57 | 2019-12-20 10:36:03 | 🕑 #Ctb  |
| <b>洋航行時間</b><br>102,169,127,244-9090/con/envin/congret | Ams/mages/MC-07 | 100% | 主机'cvimode'下迁移基础模象文件'/vmsimages/MC-0703'到目的存储法'gongxian       | admin | 192.168.127.32 | 2019-12-20 10:31:38 | 2019-12-20 10:35:56 | 🕑 ನನೆಸಿ |
|                                                        | and a           |      |                                                               |       |                |                     |                     |         |

五、 迁移完成后, 在虚拟机界面看到存储卷的路径自动更改为存储卷实际所在的路径。(迁移完成路径为/vms/gongxiang下。)

| (AS)             |                                                 |                                   |                                                                                        |
|------------------|-------------------------------------------------|-----------------------------------|----------------------------------------------------------------------------------------|
| 云计算管理平台          | 27308/ ±008/08                                  | m / 第8年1948年7 王611 CVXH656 / 1236 | b), i wangyiqui                                                                        |
| 概范               | () (B R) () () () () () () () () () () () () () | २ के प्रथम 🧳 भारत स्थित स्थित स्थ | 和約 🖸 金融合 📓 発展 🏕 正称 🔯 快振動理 🗙 総称 単身操作 🌱                                                  |
| - 云的源 + - ^      | 三 概要 Q t                                        | 主能监控 🔄 进程服务监控 🙈                   | 备份管理 🔲 控制台 🕓 迁移历史 🕼 任务                                                                 |
| - 🚊 learn        | N - +                                           |                                   | 78.04.05.05                                                                            |
| ▼ 職 集群           | 墨中澳性                                            |                                   | 使汗消息                                                                                   |
|                  | 显示省称                                            | wangyiqun 🕜                       | CPU配置: 4x1 内存: 20.03B 容量: 200.00GB                                                     |
| S vmware         | 描述                                              |                                   | CPU CPU利用本:                                                                            |
| We wangyiqun     | 主机                                              | cvknode [192.168.127.244]         | 3.06% 69.08% 产品的 7%储路径: Ams/gongsiang/wang/qu                                          |
| ED               | 经水                                              | Ro and                            | · · · · · · · · · · · · · · · · · · ·                                                  |
|                  |                                                 | Et and                            |                                                                                        |
| A ()////         | 操作系统                                            | Windows                           | MAC352E: 0.cda:41:1d2a3d                                                               |
| ■ 虚拟机视器          | 版本                                              | Windows Server 2012 R2 Standard,  | Pv4tbt2 : 192.163.127.229                                                              |
| 1 THE REAL       |                                                 | 64-bit                            | - VLIN : 1 - (7%5842: //ms/sos/castools.is/                                            |
|                  | 存储                                              | 200.00GB                          |                                                                                        |
|                  | CAStools                                        | <ul> <li>通行</li> </ul>            |                                                                                        |
| 《 云安全 ~          | CAStools 版本                                     | 5260                              | CPU利用率 内存利用率                                                                           |
| k sizter v       | Gite#Sid                                        | 2010 11 11 10 15 12               | 100%                                                                                   |
|                  | DOMEND IND                                      | 2019-11-11 10:40:13               | 80%                                                                                    |
| K HEEZE          | 连续运行时长                                          | 23小时11分钟                          |                                                                                        |
| * 1830,463631+ ~ | 控制台                                             | VNC                               | 60% 60%                                                                                |
| 】 系统管理           | VNCIRE                                          | 5902                              | 40% 40%                                                                                |
|                  | 应用VNC代理                                         | 8                                 | 205                                                                                    |
|                  | 01001048                                        |                                   |                                                                                        |
|                  | H-41/200                                        | -                                 | 0% 10:25 10:30 10:35 10:40 10:45 10:50 10:55 10:25 10:30 10:35 10:40 10:45 10:50 10:35 |
|                  | 25004090                                        | 不扁用 高级信息                          |                                                                                        |

六、虚拟机控制台也是可以正常打开的。

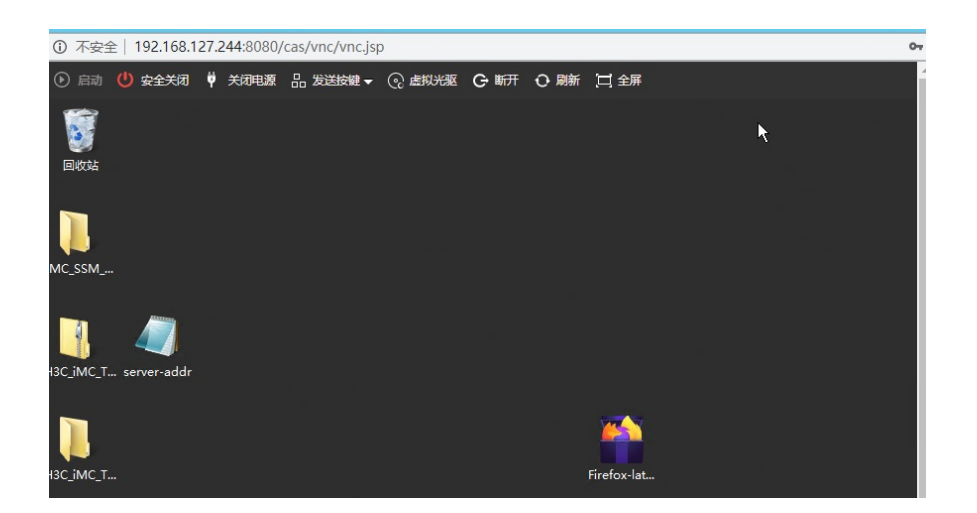

## 配置关键点

在业务少的时候做迁移,避免业务中断。

附件下载:多磁盘虚拟机迁移存储文件.rar